## 公立学校共済組合新潟支部限定

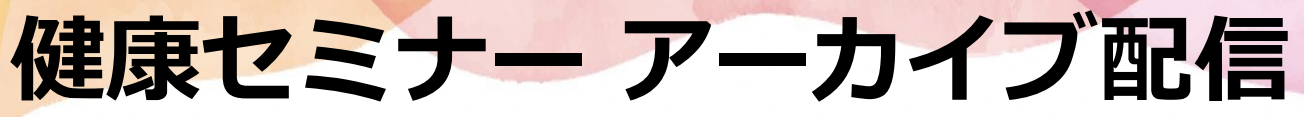

期間限定で、健康セミナー動画のアーカイブ配信を行います。 視聴可能な動画は2本ございますので、是非、健康増進にお役立てください!

## アーカイブ動画視聴期間: 令和6年7月20日(土)から8月31日(土)

セミナーの内容

## デスクDE筋トレ!オフィスDE姿勢改善!(45分) コロナ疲れ解消!身近なものを使ったリフレッシュ・エクササイズ

1日座りながらの仕事では、体を動かす機会も少なく、足がむくみ困っている 人も多いのではないでしょうか。やったほうがよいのはわかっているけど、 なかなか身につかないのが運動習慣です。何かと忙しいあなたのために、 簡単な筋トレや身近なものを使ったリフレッシュエクササイズをご紹介します。

> 講師紹介 小澤 ひかる(おざわ・ひかる)

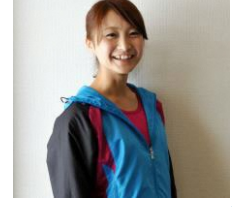

## メンタルヘルス&ストレス軽減!(64分) 食事法によるパフォーマンスアップセミナー

メンタル不調や、ストレスは栄養不足が原因で起こります。 足りなくなると不調になりやすい栄養素を知り、正しい摂取の仕方、 時間栄養学を学ぶことで、パフォーマンスの低下を防ぐことができます。 体質別に「自分に合った」健康食事法を学んで、パフォーマンスアップを 目指しましょう!

講師紹介 高杉 保美(たかすぎ・ほみ)

動画閲覧方法

①ベネフィット・ステーション会員専用サイトに「ベネアカント」でログイン。 ②TOPページ各動画の「バナー」をクリックし動画を視聴。

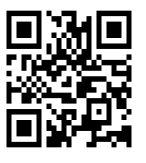

https://bs.benefit-one.inc/

ベネフィット 検索

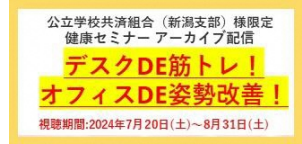

公立学校共済組合(新潟支部)様限定 健康セミナーアーカイプ配信 メンタルヘルス&ストレス軽減! 全食事法によるパフォーマンスアップセミナーー 複聴期間:2024年7月20日(土)~8月31日(土)

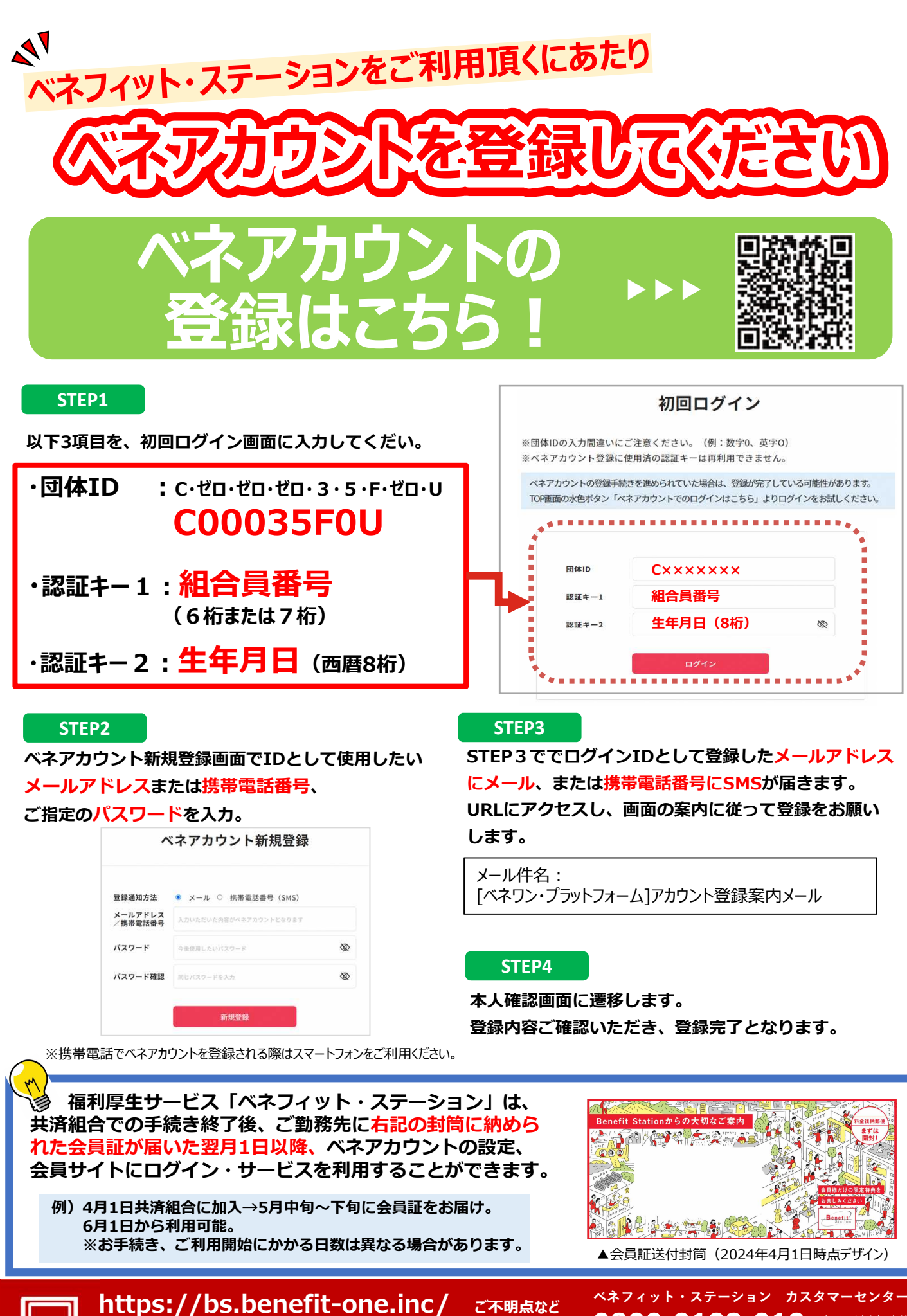

お問い合わせは こちらまで

ベネフィット

<u>営業時間:</u>全日 10:00~18:00 (年末年始を除く)

(通話料無料)

0800-9192-919